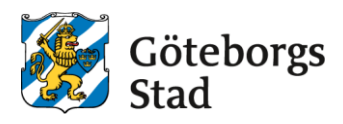

## Svara på platserbjudande

Logga in i e-tjänsten på https://goteborggsk.ist.se/goteborggsk/login.htm

Har du inte BankID så kan du fylla i den blankett som vårdnadshavarna till barnet fick skickat till sina mailadresser i samband med platserbjudandet.

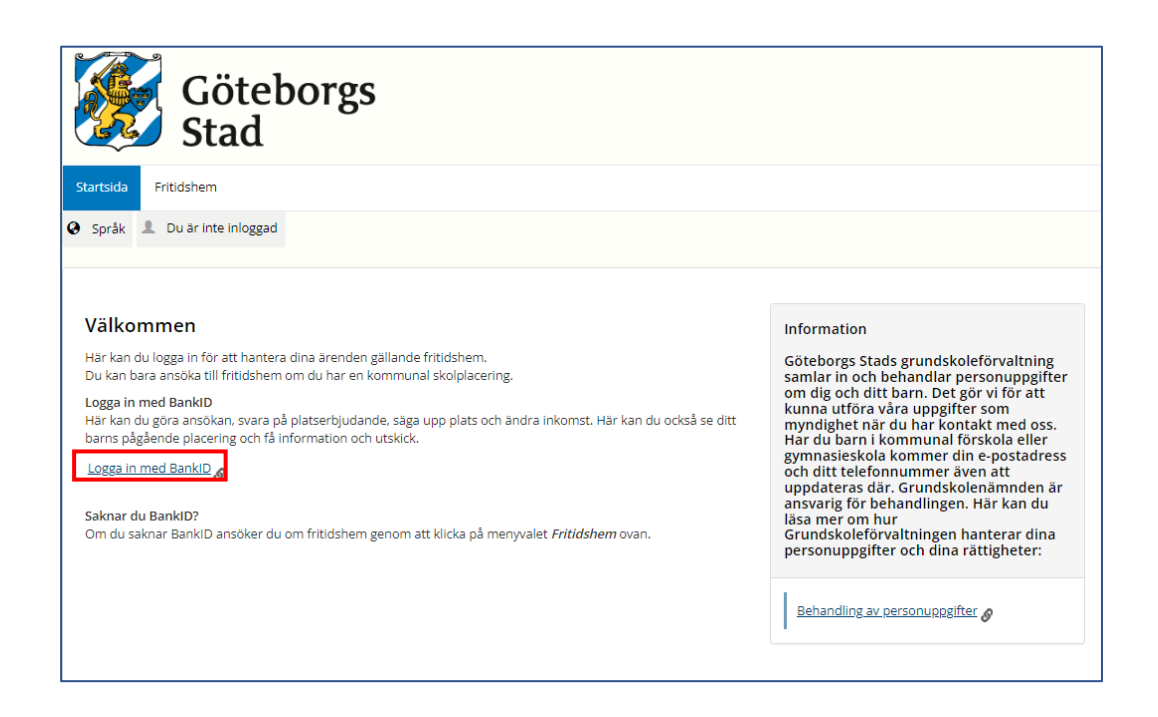

Om barnet har fått ett platserbjudande så kommer du kunna se det på första sidan.

Tryck på **Platserbjudande** för att se erbjudandet.

| Min sida - Frit                         | tidshem                                                                                                    |                                                                                                    |  |  |  |
|-----------------------------------------|----------------------------------------------------------------------------------------------------|----------------------------------------------------------------------------------------------------|--|--|--|
| 🥹 Språk 💄                               |                                                                                                    |                                                                                                    |  |  |  |
|                                         |                                                                                                    |                                                                                                    |  |  |  |
| Min sida                                |                                                                                                    | Information                                                                                                    |  |  |  |
| Välkommen                               |                                                                                                    | Göteborgs Stads grundskoleförvaltning samlar in och behandlar personuppgifter                                                                                                    |  |  |  |
| l denna e-tjänst i<br>barns placering ( | kan du ansöka om en fritidshemsplacering för ditt barn. Du kan också ändra inkomst, se ditt<br>och få information och utskick.                   | om dig och ditt barn. Det gör vi för att<br>kunna utföra våra uppgifter som<br>myndighet när du har kontakt med oss.<br>Har du barn i kommunal förskola eller<br>gymnasieskola kommer din e-postadress<br>och ditt telefonnummer även att |  |  |  |
| Om det är första<br>under menyvale      | s gången du använder e-tjänsten kan du börja med att kontrollera dina uppgifter. Det gör du<br>t "Min sida" och klickar sen på "Mina uppgifter". |                                                                                                    |  |  |  |
| När du ska ansö                         | ka om en fritidshemsplats för ditt barn gör du det under menyvalet "Fritidshem"                                                                  | uppdateras där. Grundskolenämnden är<br>ansvarig för behandlingen. Här kan du                                                                                                    |  |  |  |
| Ärenden att l                           | besvara                                                                                                    | läsa mer om hur                                                                                                    |  |  |  |
| Datum                                   | Ärende                                                                                                    | personuppgifter och dina rättigheter:                                                                                                    |  |  |  |
|                                         | Platserbjudande                                                                                                    |                                                                                                    |  |  |  |
|                                         |                                                                                                    | Behandling av personuppgifter 🔗                                                                                                    |  |  |  |
|                                         |                                                                                                    | •                                                                                                    |  |  |  |

Läs platserbjudandet och ytterligare information nedan.

Svara på platserbjudandet genom att antingen acceptera eller avstå erbjudandet.

Tryck sedan på Svara för att registrera ditt svar.

| Min sida \vee Fritidshem                                                            |                                                |
|-------------------------------------------------------------------------------------|------------------------------------------------|
| 🛛 Språk 💄                                                                           |                                                |
| Platserbjudande<br>Vi erbjuder er följande plats. Ärendet kommer att bel            | randlas så snart du har svarat på erbjudandet. |
| Personuppgifter                                                                     |                                                |
| Enhet                                                                               |                                                |
| Erbjuden taxekategori                                                               |                                                |
| Placeringsdatum                                                                     |                                                |
| Senaste svarsdatum                                                                  |                                                |
| Sökande                                                                             |                                                |
| Personuppgifter                                                                     |                                                |
| Svarsalternativ   Välj svarsalternativ   Välj svarsalternativ   Accepterar   Avstår | Avbrus Svara                                   |

Du kommer få en bekräftelse på att ditt svar är registrerat.

Tryck på Nästa för att fylla i information om familjeförhållande och inkomst.

| м | in sida                    | -                 | Fritidshem                                             |                          |                                               |                       |              |                 |       |   |  |  |  |
|---|----------------------------|-------------------|--------------------------------------------------------|--------------------------|-----------------------------------------------|-----------------------|--------------|-----------------|-------|---|--|--|--|
| 0 | Språk                      | 1                 |                                                        |                          |                                               |                       |              |                 |       |   |  |  |  |
| : | Svar<br>Ditt svar<br>Du ko | på (<br>r:<br>mme | erbjudande i<br>erbjudandet är<br>r nu att få ange fam | registrera<br>registrera | ' <b>erat.</b><br>t. Ärendet k<br>ande och in | ommer att v<br>komst. | vidarebehanı | dlas inom kort. | Näste | • |  |  |  |
|   |                            |                   |                                                        |                          |                                               |                       |              |                 |       |   |  |  |  |

Kolla så att informationen är korrekt. Tryck på **registrera ny sambo** för att lägga till sambo.

Tryck på Nästa.

| Min side Fritidshem                                                                                                    |                                                                                                    |
|----------------------------------------------------------------------------------------------------|----------------------------------------------------------------------------------------------------|
| O Sprák 1                                                                                                    |                                                                                                    |
| Nuvarande sambo<br>Se först till att rätt sambo är registrerad. Gå därefter vidare för att kontrollera att inkomstuppgifter är<br>aktuella.<br>Sambo<br>Det finns för närvarande ingen känd sambo<br>Registrera ny sambo<br>Nästa | Information<br>Göteborgs Stads grundskoleförvaltning<br>samlar in och behandlar personuppgifter<br>om dig och ditt barn. Det gör vi för att<br>kunna utföra våra uppgifter som<br>myndighet när du har kontakt med oss.<br>Har du barn i kommunal förskola eller<br>gymnasieskola kommer din e-postadress<br>och ditt telefonnummer även att<br>uppdateras där. Grundskolenämnden är<br>ansvarig för behandlingen. Här kan du<br>läsa mer om hur<br>Grundskoleförvaltningen hanterar dina<br>personuppgifter och dina rättigheter:<br>Med hushåll/familj menas ensamstående och<br>makar eller sambor som är folkbokförda på<br>samma adress.<br>Hushåliets inkomster ligger till grund för<br>avgiften även om de sammanboende inte har<br>gemensamma barn.<br>Ändring av personuppgifter och ändringar i<br>familj/hushåll uppdateras när en<br>administratör har godkänt uppgifterna. |

Bekräfta att hushållets registrerade inkomster stämmer, "Uppgifterna är korrekta.".

Om du inte har registrerat inkomst, kan du göra det genom att trycka på **Anmäl** för att registrera aktuell inkomst.

| Aina uppgifter                                                                                                    | Information                                                                                                    |  |  |  |
|----------------------------------------------------------------------------------------------------|----------------------------------------------------------------------------------------------------|--|--|--|
| ushållets registrerade inkomster<br>Ingen inkomst anmäld (maxtaxa gäller Anmäl<br>Detaljer<br>Uppgifterna är korrekta | samlar in och behandlar personuppgifter<br>om dig och ditt barn. Det gör vi för att<br>kunna utföra våra uppgifter som<br>myndighet när du har kontakt med oss.<br>Har du barn i kommer din e-postadress<br>och ditt telefonnummer även att<br>uppdateras där. Grundskolenämnden är<br>ansvarig för behandlingen. Här kan du<br>läsa mer om hur<br>Grundskoleförvaltningen hanterar dina<br>personuppgifter och dina rättigheter: |  |  |  |
|                                                                                                    | Ändringar av personuppgifter och ändringar<br>av inkomst uppdateras när en administratör<br>har godkänt uppgifterna.                                                                                                    |  |  |  |